## Para pacientes:

# Cómo unirse a su visita médica de telesalud de Stony Brook con la aplicación Microsoft Teams

## ¿Qué es?

La telesalud le permite usar Internet y video para conectarse con su proveedor de atención de salud. Piense que esto es una visita virtual de médico y paciente por 'Facetime en vivo' con su teléfono móvil o computadora. La plataforma funciona en la aplicación **Outlook 365 Microsoft Teams**, la que se puede utilizar mejor, si es posible, desde su teléfono móvil.

## ¿Qué necesita para comenzar?

- Necesitará un teléfono móvil o una computadora donde pueda descargar la aplicación Microsoft Teams, sin costo.
- El teléfono móvil o la computadora deberá tener un micrófono y altavoz, una cámara web y conexión a Internet. La mayoría de los dispositivos tienen estas características integradas. Asegúrese de permitir el uso del micrófono, altavoz y cámara web de antemano.
- Asegúrese de que su teléfono esté cargado o conectado a una fuente de alimentación y de tener una conexión a Internet.
- Debe tener una dirección de correo electrónico activa en su computadora, teléfono móvil o tablet para su visita de telesalud.

Para recibir asistencia en su solicitud, revise el tutorial en video en *stonybrooktelehealth.com* o llame a uno de nuestros representantes al (631) 638-0597, de lunes a viernes, de 8:00 a. m. a 6:00 p. m. Con gusto lo ayudaremos.

### I. Cómo acceder a Microsoft Teams Office 365 en su dispositivo móvil \*Nota: siga las flechas rojas para dirigirlo

### PASO 1: Descargue la aplicación Microsoft Teams

 Vaya a su correo electrónico y abra la invitación por correo electrónico que se le envió desde el grupo de Stony Brook Medicine. (Fig. A)

(Si no recibió la invitación por correo electrónico, revise la carpeta de spam).

- Haga clic en el enlace de Microsoft, https://teams.microsoft.com/downloads. Indicará la descarga de la aplicación. (Fig. B)
- Verá la pantalla **Obtener Teams en iOS**. Haga clic en el botón **'Descargar desde la App Store'** y en el ícono de **'nube'** de iPhone. (*Fig. C y D*)

O haga clic en el botón 'Google Play' de Android.

O puede abrir el ícono de App Store y buscar Microsoft Teams. Lo dirigirá a la aplicación Office 365 TEAMS.

 La descarga es sin costo, pero es posible que necesite su ld. de Apple y la contraseña de su iPhone/Mac o la ld.y contraseña de su Android.

| (Fig. A | )                                                                                                    |          |
|---------|----------------------------------------------------------------------------------------------------|----------|
| S       | <ul> <li>Stony Brook Family . Mar 11<br/>Confirmed: Initial consult<br/>Confirmed booking for Dann.</li> </ul> |          |
| S       | Stony Brook Family Me. Mar 11<br>Reminder: Initial consult                                                     | de<br>iP |

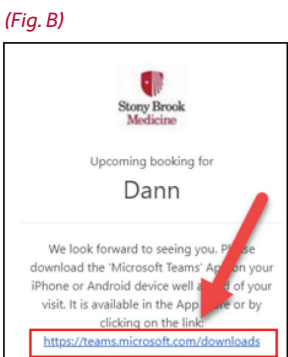

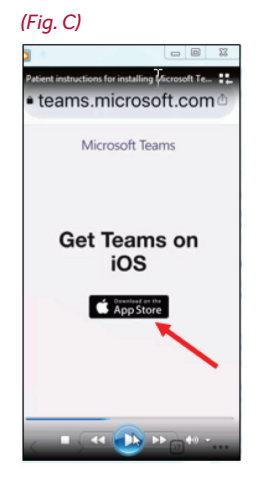

#### PASO 2: Descargue la aplicación Microsoft Teams

- Abra nuevamente el correo electrónico del grupo Stony Brook Medicine. (Revise la **carpeta SPAM o correo basura** si no lo ve).
- Si recibe un navegador web emergente que le indica que la dirección no es válida, solo **haga clic en OK** (Aceptar) y se cerrará.
- Haga clic en el segundo enlace en la parte inferior del correo electrónico de la cita planificada **'Join the Teams meeting'** (Únase a la reunión de Teams). (*Fig. E*)

PASO 3: Haga clic en el botón 'Join as Guest' (Unirse como invitado). (Fig. F)

**PASO 4:** Escriba su nombre y haga clic en el botón **'Join meeting'** (Unirse a la reunión). *(Fig. G)* 

**PASO 5:** Es posible que se le indique que debe permitir el acceso a su **micrófono** en el dispositivo móvil. Seleccione **Aceptar**. (*Fig. H*)

#### PASO 6: Revise el panel inferior de botones de video y micrófono. (Fig. I)

- Asegúrese de que NO estén silenciados o inactivos. Los íconos no deberían tener una barra diagonal sobre ellos.
- Haga clic para Activar o Habilitar el sonido.
- Observe la declaración: **'Someone in the meeting (provider) should let you in soon'** (Alguien en la reunión [proveedor] lo dejará ingresar pronto). Espere.
- Cuando el proveedor inicie sesión, verá su imagen en la pantalla y él lo verá a usted.

**PASO 7:** Para **'Finalizar'** la visita, haga clic en el ícono de **teléfono rojo/ blanco**. (*Fig. I*) Se le pedirá que califique la calidad de esta llamada, y puede hacer clic en la **'X'** en la esquina superior izquierda para descartarlo. Luego, seleccione **Exit** (Salir). (*Fig. JyK*)

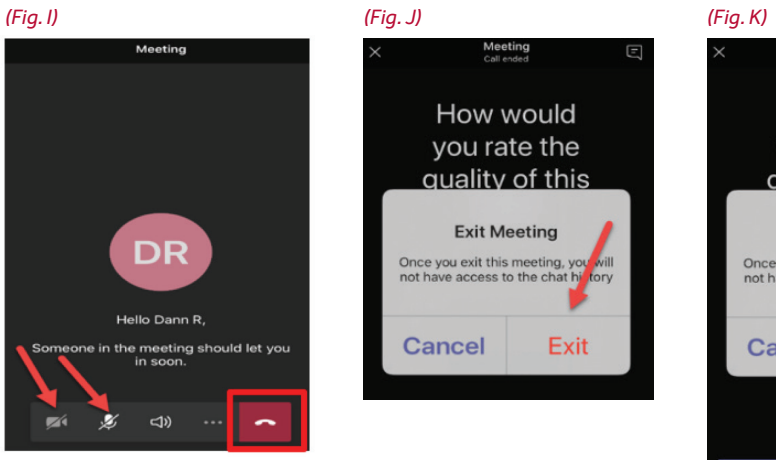

#### (Fig. E)

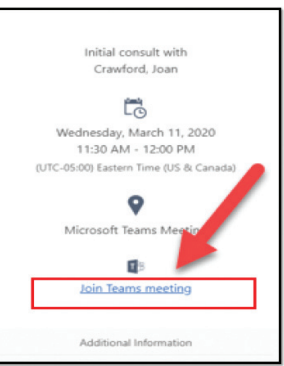

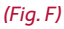

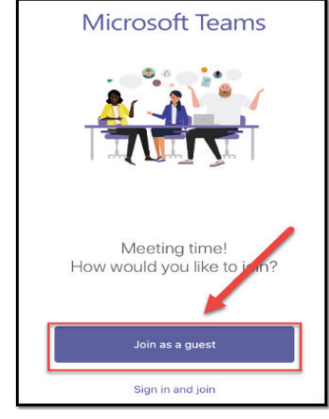

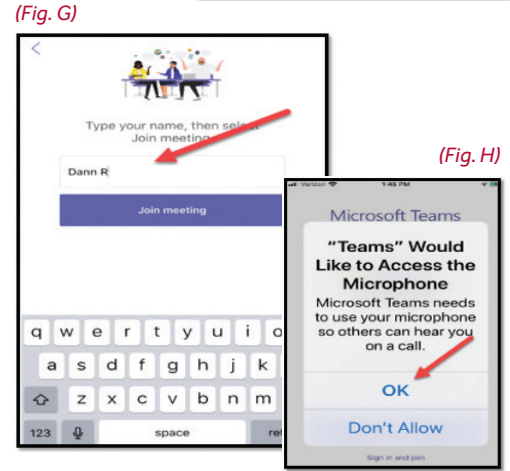

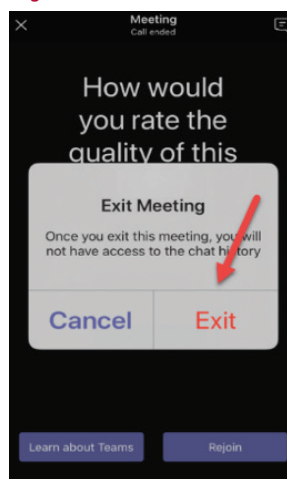

## II. Cómo descargar Microsoft Teams Office 365 en su computadora

\*Nota: siga las flechas rojas para dirigirlo

#### (Fig. L)

**PASO 1:** Visite el sitio web para descargar la aplicación Microsoft Teams, *https://teams.microsoft.com/downloads*.

**PASO 2:** Seleccione el botón **'Download Teams'** (Descargar Teams). (*Fig. L*)

**PASO 3:** Se recomienda que descargue la aplicación **ANTES** de su visita, ya que puede tardar algunos minutos.

**PASO 4:** Para su **visita de telesalud**, abra el correo electrónico del departamento de Stony Brook. Esto también indicará la descarga. *(Fig. M)* 

**PASO 5:** Al igual que en la aplicación móvil, haga clic en el **enlace de descarga** del sitio web si aún no participa de Microsoft Teams. (*Fig. N*)

**PASO 6:** Si ya lo tiene, haga clic en el enlace **'Join Teams meeting'** (Unirse a una reunión de Teams). (*Fig. O*)

**PASO 7:** The 'Meeting Now' screen opens. Click the 'Join Now' button. (*Fig. P*)

**PASO 8:** Ahora su imagen se verá en la pantalla; indica 'Waiting for others to join' (Esperando que otros se unan).

**PASO 9:** Una vez que el proveedor inicie sesión y comience la reunión, se verá a usted mismo y la imagen del proveedor en la pantalla. *(Fig. Q)* 

**PASO 10:** Observe los íconos de video/cámara, micrófono y altavoz en la parte inferior de la pantalla. Compruebe que estén activos y no silenciados o inactivos. Los íconos no deberían tener una barra diagonal sobre ellos. *(Fig. R)* 

**PASO 11:** Los pacientes pueden silenciar, habilitar el sonido, pausar o terminar la llamada con los íconos de la barra de herramientas inferior.

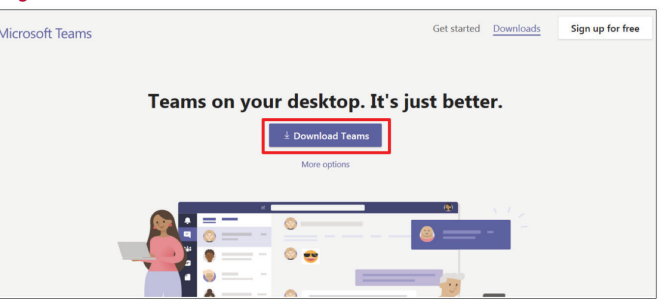

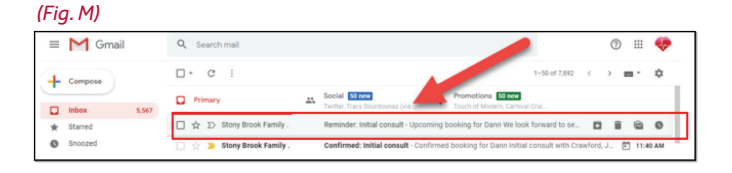

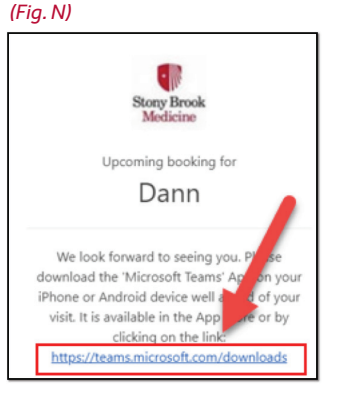

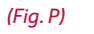

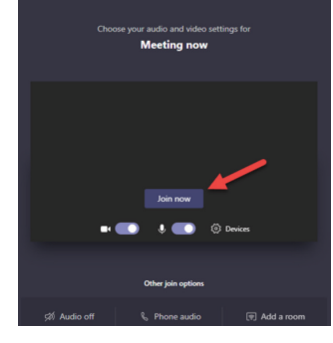

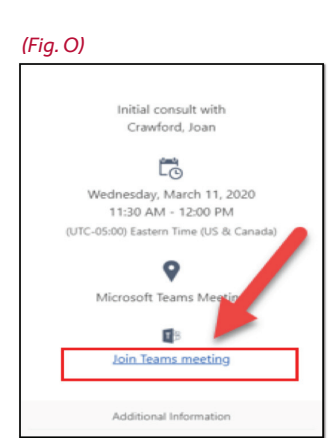

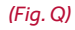

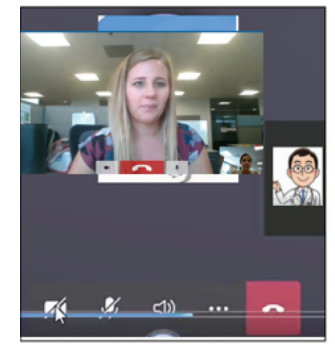

# (Fig. R) Camera Microphone End Call 00:14 ■ ↓ ♠ ··· E ੴ

Stony Brook University/SUNY es un educador y empleador que ejerce la discriminación positiva y la igualdad de oportunidad. 20041746H